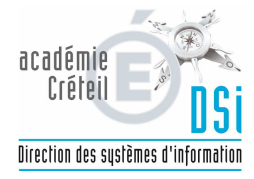

|                                                  | N°:         |                 |
|--------------------------------------------------|-------------|-----------------|
| DOCUMENTATION                                    | Créée le :  | 08/04/2018      |
| Fiche 2                                          | Rédacteur : | DSI-ASSUT-YP-CB |
| Nomenclatures - Profilage des MEF et des options | Nb pages :  | 7               |
| et création des matières ETP                     | Diffusion : | Générale        |
| Mise à jour 03/06/2018 Par :                     | Version :   | 1               |

Objet : Etapes à réaliser pour effectuer le profilage des MEF et options

Une fois que le PAPP vous a envoyé les nomenclatures profilées vous devez procéder au choix des MEF et des options.

Le processus se déroule en plusieurs étapes dans le module « nomenclatures » de SIECLE

- 1) Sélection des MEF et des options
- 2) Profilage fin par MEF sélection des options qui seront disponibles pour chaque MEF
- 3) Export du profilage vers STSWEB

Toutes les opérations qui suivent sont effectuées dans le module « Nomenclatures » de SIECLE sur « l'année en préparation »

Avant d'effectuer le profilage des nomenclatures vérifiez dans STSWEB que la bascule d'année a bien été effectuée.

Etape 1 – Sélection des MEF et des options

Menu « Profilage » puis « Formations »

| Accueil                                                                 | Aide Guide Edition Quoi de neuf Informations Pratiques                                                                                                    |                                                                                                    | Quit      |
|-------------------------------------------------------------------------|----------------------------------------------------------------------------------------------------|----------------------------------------------------------------------------------------------------|-----------|
| Consultation                                                            | Profilage des formations                                                                                                    |                                                                                                    |           |
| Profilage  Formations  Formations  d'origine  Matières ETP  Circuits de | Le profilage des formations a pour but de personnaliser l'offre de formation de votre établisse<br>Le profilage de masse (étape 1) permet de sélectionner d'abord les MEF puis les matières opti<br>Le profilage fin (étape 2) permet d'affiner cette première sélection de matières, MEF par MEF, p<br><b>Cette deuxième étape est essentielle</b> pour obtenir une offre de formation qui soit le reflet ex | ment, à partir des nomenclatures transmises par les services a<br>onnelles dispensées dans votre établissement.<br>vour les options obligatoires et facultatives.<br>act de ce qui est proposé dans votre établissement. | cadémique |
| transport<br>Echanges                                                   | Description                                                                                                    | Nombre de sélections                                                                                                    | Profila   |
|                                                                         | Formations de scolarisation et matières optionnelles de l'établissement (profilage de masse)                                                                                                    | 14 MEF sélectionnés et 8 matières optionnelles sélectionnées                                                                                                    |           |
|                                                                         | Matières ontionnelles par MEE (profilage fin)                                                                                                    |                                                                                                    | >>        |
|                                                                         | haderes optionnelles par MET (promage mi)                                                                                                    |                                                                                                    |           |
|                                                                         | Date du dernier profilage : 2                                                                                                    | 4/01/2018                                                                                                    |           |

Le profilage fin (choix 2) permet d'affiner cette première sélection de matières, MEF par MEF, pour les options obligatoires et facultatives.

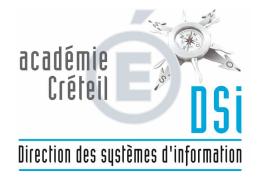

| Effectuez er                                                                                              | n premier le profilage de masse en clic                                                                                                    | quant sur le bou | uton correspondant                   |
|----------------------------------------------------------------------------------------------------|----------------------------------------------------------------------------------------------------|------------------|--------------------------------------|
| Consultation                                                                                              | F Formations de scolarisation                                                                                                    |                  |                                      |
| Profilage<br>Formations<br>Formations<br>Gorigine<br>Matières ETP<br>Circuits de<br>transport<br>Echanges | MEF de la nomenclature académique<br>6EME UPE2A<br>5EME UPE2A<br>4EME UPE2A<br>3EME UPE2A<br>3EME UPE2A<br>APF ACC. PARCOURS FORMATION MLDS COLLEGE | >><br>><br>~     | MEF sélectionnés par l'établissement |
|                                                                                                    |                                                                                                    | Valider Annuler  |                                      |

Basculez dans la colonne de droite les MEF dont vous avez besoin en cliquant sur la simple flèche vers la droite « > »

Retirez les MEF dont vous n'avez pas besoin en les basculant avec la simple flèche vers la gauche « < ».

Cette fonctionnalité permet à chaque établissement de sélectionner ses MEF à partir de la liste de tous les MEF transmis par l'académie.

Les MEF sélectionnés par l'établissement figurent à droite. En cas d'annulation, les nouvelles sélections/désélections sont ignorées et le profilage revient à son état antérieur.

Même si les nomenclatures sont dupliquées d'une année sur l'autre, le profilage académique réalisé par le PAPP dans Sconet-BAN vient bien modifier le profilage de l'établissement (MEF ouverts, fermés ou modifiés).

Si la liste des MEF proposés est incomplète, consultez la fin de cette notice pour voir comment demander les MEF manquants.

Ne sélectionnez que les MEF qui serviront à scolariser les élèves dans votre établissement. Il est possible à tout moment de modifier et d'enrichir la sélection des MEF utilisés dans votre établissement. Il conviendra alors de relancer également le profilage des options de l'établissement.

Cliquez sur le bouton « Valider » pour passer à l'étape de profilage des options.

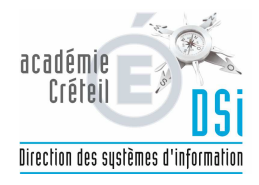

#### Profilage des options

| Consultation                                                                                                    | R Matières optionnelles de l'établissement (profilage de mass                                                                                                    | 5e)              |                                                                                                    |     |
|----------------------------------------------------------------------------------------------------|----------------------------------------------------------------------------------------------------|------------------|----------------------------------------------------------------------------------------------------|-----|
| Profilage<br>-> Formations<br>-> Formations<br>d'origine<br>-> Matières ETP<br>-> Circuits de<br>transport<br>Echanges | Options de la nomenclature académique<br>ACCOMPAGN. EDUCATIF- PRATIQ.ART.CULTUREL (AEART)<br>ACCOMPAGN.EDUCATIF- AIDE DEVOIRS LECONS (AEAID)<br>ACCOMPAGN.EDUCATIF- PRATIQUE ORALE LVE (AELVE)<br>ACCOMPAGNEMT EDUCATIF- PRATIQUE SPORTIVE (AESPO)<br>ALLEMAND LV2 NON DEBUTANT (AL2ND)<br>ANGLAIS LV2 NON DEBUTANT (AC2ND)<br>LANGUE VIVANTE REGIONALE NON SUJVIE (LVRNS)<br>PARCOURS D'EXCELLENCE (PAREX) | ><br>><br><<br>« | Options sélectionnées par l'établissement<br>ALLEMAND LV1 (ALL1)<br>ALLEMAND LV2 (ALL2)<br>ANGLAIS LV1 (AGL1)<br>ANGLAIS LV2 (AGL2)<br>ESPAGNOL LV2 (ESP2)<br>GOLF (GOLF)<br>LANGUES ET CULTURES DE L'ANTIQUITE GREC (LCAGR)<br>LANGUES ET CULTURES DE L'ANTIQUITE LATIN (LCALA) | < > |
|                                                                                                    |                                                                                                    | Valider Annuler  |                                                                                                    |     |

Basculez dans la colonne de droite les options dont vous avez besoin en cliquant sur la simple flèche vers la droite « > »

Retirez les options dont vous n'avez pas besoin en les basculant avec la simple flèche vers la gauche « < ».

Cette fonctionnalité permet de sélectionner les matières optionnelles de votre établissement à partir de la liste de toutes les matières optionnelles.

L'annulation de vos saisies fait revenir la sélection des options à l'état antérieur, mais ne remet pas en cause le profilage des MEF que vous avez déjà effectué.

Une fois cet écran validé, le profilage de masse a permis de générer le programme d'enseignement associé à chaque MEF de votre établissement.

Si la liste des matières disponibles est incomplète, consultez la fin de cette notice pour voir comment demander les options manquantes.

Ne sélectionnez que les matières utilisées dans votre établissement afin d'avoir dans SIECLE-BEE, des listes déroulantes d'options, limitées à celles que vous offrez effectivement. Il est possible à tout moment de modifier et d'enrichir la sélection des matières utilisées dans votre établissement.

Cliquez sur le bouton « Valider.

Attention : Vous ne pourrez pas désélectionner une option qui était utilisée cette année par vos élèves même si vous ne la proposez plus l'année prochaine.

Si vous êtes dans le cas le message « Une ou plusieurs options n'ont pas été désélectionnées car des élèves ou des services utilisent ces options » apparaitra au moment de la validation des options. Vous devrez refaire une sélection d'options correcte et valider à nouveau.

Une fois la validation des options effectuée vous êtes envoyé sur la page des sélections fines d'options par MEF.

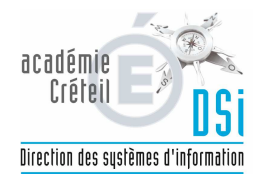

## Sélections fines d'options par MEF

| Libellé court :                          | 6EME              |                 | Libellé le | ong :             | 6EME               |        |        |        |        |  |  |
|------------------------------------------|-------------------|-----------------|------------|-------------------|--------------------|--------|--------|--------|--------|--|--|
| Code :                                   | 1001001211        | .0              | Code mé    | itier :           |                    |        |        |        |        |  |  |
| Nombre minimum d'options :               | 1                 |                 | Nombre     | d'options obligat | oire :             |        |        | 1      |        |  |  |
| Présence de matière ETP :                | non               |                 | Renforce   | ement langue aut  | orisé pour LV2,LV3 | 1:     |        | non    |        |  |  |
| Date d'ouverture :                       | 01/09/1995        |                 | Date de    | fermeture :       |                    |        |        | 31/13  | 2/9999 |  |  |
| Options obligatoires :                   |                   |                 |            |                   |                    |        |        |        |        |  |  |
| Matière                                  | Clé de<br>gestion | Code<br>matière | Horaire    | Selectionnée      | Rang 1             | Rang 2 | Rang 3 | Rang 4 | Rang 5 |  |  |
| ALLEMAND LV1                             | ALL1              | 030101          | 4.0        | Oui 💿 Non 🔾       | X                  |        |        |        |        |  |  |
| ANGLAIS LV1                              | AGL1              | 030201          | 4.0        | Oui 🔍 Non 🔾       | х                  |        |        |        |        |  |  |
| Options facultatives :                   |                   |                 |            |                   |                    | _      |        |        |        |  |  |
| Matière                                  | Clé de<br>gestion | Code<br>matière | Horaire    | Sélectionnée      | Modalité d'électio | n      |        |        |        |  |  |
| ACCOMPAGN. EDUCATIF- PRATIQ.ART.CULTUREL | AEART             | 099800          | 0.0        | Oui O Non 🖲       | F                  |        |        |        |        |  |  |
| ACCOMPAGN.EDUCATIF- AIDE DEVOIRS LECONS  | AEAID             | 009800          | 0.0        | Oui O Non 🖲       | F                  |        |        |        |        |  |  |
| ACCOMPAGN.EDUCATIF- PRATIQUE ORALE LVE   | AELVE             | 509800          | 0.0        | Oui O Non 🖲       | F                  |        |        |        |        |  |  |
| ACCOMPAGNEMT EDUCATIF- PRATIQUE SPORTIVE | AESPO             | 109800          | 0.0        | Oui O Non 🖲       | F                  |        |        |        |        |  |  |
| LANGUE VIVANTE REGIONALE NON SUIVIE      | LVRNS             | 038007          | 0.0        | Oui O Non O       | F                  |        |        |        |        |  |  |

Seules les matières optionnelles sont affichées, car les matières de tronc commun ne peuvent pas être désélectionnées.

L'horaire hebdomadaire est indiqué si celui-ci est renseigné dans les nomenclatures nationales, ainsi que le rang des options obligatoires.

Pour chaque MEF présent dans le menu « Choisir la formation » vous devez :

Sélectionner « oui » ou « non » pour les options obligatoires et les options facultatives que vous proposez dans votre établissement. Ces choix sont très importants car ils seront répercutés dans les choix d'options des fiches élèves de SIECLE BEE ainsi que dans le service de téléinscription pour les lycées.

Enregistrez vos choix avec le bouton « Valider » en bas de page avant de passer au MEF suivant dans le menu « Choisir la formation »

Si le choix « oui » « non » est grisé celui signifie que cette option est déjà utilisée dans votre BEE et qu'il ne peut pas être dévalidé.

Par défaut le profilage fin repris est celui de l'année précédente.

Si un MEF ou une option ont changé (changement de nom, de code, etc) celui-ci sera considéré comme une nouvelle matière optionnelle et sera par défaut à « non » pour tous les MEF concernés.

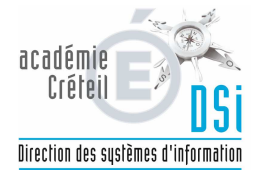

Important : Une fois le profilage fin terminé cliquez sur « Profilage » puis « Formations » et enfin cliquez sur « Exporter vers STSWEB ». Vous obtenez un message de confirmation en rouge après quelques secondes quand l'opération s'est terminée avec succès.

| M<br>Inter-Factor Protocols<br>REPORTS Protocols                        | INISTÈRE<br>ÉDUCATION<br>ATIONALE                                                     | /            | P             | rofilage > Profilage                                                      | Si<br>établissement                                                                                                    | CONET NOMENCLATURES (Année 2017-2018)                                                                                                    |           |
|-------------------------------------------------------------------------|---------------------------------------------------------------------------------------|--------------|---------------|---------------------------------------------------------------------------|----------------------------------------------------------------------------------------------------|----------------------------------------------------------------------------------------------------|-----------|
| Accueil                                                                 | Aide                                                                                  | Guide        | Edition       | Quoi de neuf                                                              | Informations Pratiques                                                                                                    |                                                                                                    | Quitte    |
| Consultation                                                            | 🖪 Profilag                                                                            | e des for    | mations L     | e traitement s'est co                                                     | rrectement terminé.                                                                                                    |                                                                                                    |           |
| Hormations     d'origine     Matières ETP     Circuits de     transport | Formations     d'origine     d'origine     Matières ETP     Circuits de     transport |              |               | met de sélectionne<br>affiner cette premié<br>t <b>ielle</b> pour obtenir | r d'abord les MEF puis les matières opt<br>ere sélection de matières, MEF par MEF,<br>une offre de formation qui soit le reflet | uonnelles dispensees dans votre établissement.<br>, pour les options obligatoires et facultatives.<br>t exact de ce qui est proposé dans votre établissement.<br>Nombre de sélections | Profilage |
| Echanges                                                                | Formations of                                                                         | le scolarisa | ition et mati | ères optionnelles d                                                       | e l'établissement (profilage de masse)                                                                                          | 14 MEF sélectionnés et 8 matières optionnelles sélectionnées                                                                                                    |           |
|                                                                         | Matières opt                                                                          | ionnelles p  | ar MEF (prof  | ilage fin)                                                                |                                                                                                    |                                                                                                    | >>        |
|                                                                         |                                                                                       |              |               |                                                                           | Date du dernier profilage : (                                                                                                   | 08/04/2018                                                                                                    |           |
|                                                                         |                                                                                       |              |               |                                                                           | Exporter vers STS-W                                                                                                    | YEB                                                                                                    |           |

# En cas de manque de MEF ou d'options :

Les nomenclatures (MEF et options) sont envoyées exclusivement par le PAPP

En cas de manque d'un MEF ou d'une option <u>vous ne devez pas faire de ticket CECOIA</u> mais envoyer un message à <u>ce.papp@ac-creteil.fr</u>, <u>chun.ngo@ac-creteil.fr</u> et <u>lucienne.randriamiarisoa@ac-creteil.fr</u>

N'oubliez pas d'indiquer votre numéro d'établissement RNE dans votre message.

Si votre demande concerne une matière optionnelle indiquez pour quel MEF vous souhaitez cette option.

Si votre demande concerne une langue vivante indiquez pour quel MEF vous souhaitez cette option, le niveau (LV1, LV2, LV3, etc) ainsi que le mode d'enseignement : dans l'établissement, par correspondance ou hors établissement.

Le lendemain de l'envoi de l'option par le PAPP vous devrez <u>effectuer à nouveau l'ensemble des</u> <u>opérations</u> décrites dans cette fiche (profilage MEF et options, profilage fin et export vers STSWEB)

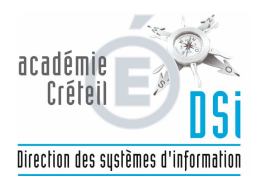

### Profilage des nomenclatures pour les matières ETP (enseignement professionnel)

Il convient de définir les matières ETP (Enseignement Technique Professionnel) spécifiques à chaque MEF de formation professionnelle.

Un très grand choix de matières ETP est disponible. Par défaut la sélection de l'année précédente est reportée sur la nouvelle année.

Ces matières une fois profilées pourront être exportées à tout moment vers STSWEB et serviront à alimenter vos logiciels privés d'emploi du temps et à définir les enseignements rattachés aux enseignants (services).

Dans le cas où il manquerait des matières ETP enseignées dans votre établissement vous devrez en faire la demande au PAPP :

Les nomenclatures sont envoyées exclusivement par le PAPP. En cas de manque d'une matière ETP vous ne devez pas faire de ticket CECOIA mais envoyer un message à ce.papp@ac-creteil.fr, chun.ngo@ac-creteil.fr et lucienne.randriamiarisoa@ac-creteil.fr

N'oubliez pas d'indiquer votre numéro d'établissement RNE dans votre message.

| Accueil                                                                                                    | Aide             | Guide         | Edition                                        | Quoi de neuf                                          | Informations Pratiques                                  |                 |                                 |
|----------------------------------------------------------------------------------------------------|------------------|---------------|------------------------------------------------|-------------------------------------------------------|---------------------------------------------------------|-----------------|---------------------------------|
| Consultation                                                                                                    | 🖪 Matiè          | ères ETP      |                                                |                                                       |                                                         |                 |                                 |
| Profilage<br>Formations<br>, Formations<br>d'origine<br>Matières ETP<br>, Circuits de<br>transport<br>Echanges                                                                                                    | Sélection        | nner le MEF : | Choisir<br>1ERPRO AC<br>2NDPRO AC<br>TLEPRO AC | C.SOINS-S.PERS.<br>C.SOINS-SERV.PI<br>C.SOINS-S.PERS. | OPT.EN STRUCTUR<br>ERS. 2NDE COMMUNE<br>OPT.EN STRUCTUR | Exporter ETP ve | Heures prévues                  |
| Vous obtenez a                                                                                                    | alors la l       | liste des r   | natières I                                     | TP déjà créé                                          | es pour votre étak                                      | olissement :    |                                 |
| Accueil Aide                                                                                                    | Guide            | Edition O     | uoi de neuf Inf                                | ormations Pratiques                                   |                                                         |                 |                                 |
| Consultation                                                                                                    | tières ETP       |               |                                                |                                                       |                                                         |                 |                                 |
| Profilage Sélect                                                                                                    | tionner le MEF : | 2NDPRO ACC.SC | DINS-SERV.PERS.                                | 2NDE COMMUNE V                                        | Heures prév                                             | /ues : 0.00     | Heures saisies : 0.00           |
| Second Second Se | res ETP          |               | Modalité                                       | d'élection                                            |                                                         | Horaires        | +                               |
| , Formations                                                                                                    | TION ET ALIME    | NTATION       | MATIERE                                        | ENSEIGNEE EN TRONC CO                                 | DMMUN                                                   | 0.0             | -                               |
| Matières ETP     Circuits de     transport     Echanges                                                                                                    |                  |               |                                                |                                                       | Exporter ETP vers STS                                   |                 |                                 |
|                                                                                                    |                  |               |                                                |                                                       |                                                         | G               | ESTION DES NOMENCLATURES 18.2.1 |
| Vous pouvez su<br>correspondant                                                                                                    | upprime          | er les mat    | ières qui                                      | ne sont plus                                          | nécessaires en clic                                     | quant sur le bo | uton « - »                      |

### Menu « Profilage » puis « Matières ETP » - Sélectionnez ensuite le MEF concerné

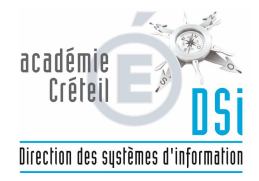

Pour ajouter une nouvelle matière ETP au MEF sélectionné cliquez sur « + » et sélectionnez la matière souhaitée

| Accueil                                                                          | Aide Guide Edition Quoi de neuf                                                                                                    | Informations Pratiques  |            |  |  |  |  |  |  |  |
|----------------------------------------------------------------------------------|----------------------------------------------------------------------------------------------------|-------------------------|------------|--|--|--|--|--|--|--|
| Consultation                                                                     | 🖪 Matières ETP                                                                                                    |                         |            |  |  |  |  |  |  |  |
| Profilage                                                                        | Sélectionner le MEF : 2NDPRO ACC.SOINS-SERV.PERS. 2NDE COMMUNE V                                                                                                    |                         |            |  |  |  |  |  |  |  |
| I Formations                                                                     | Matières ETP :                                                                                                    | Modalité d'élection :   | Horaires : |  |  |  |  |  |  |  |
| I orrations<br>d'origine<br>Matières ETP<br>Circuits de<br>transport<br>Echanges | ARTS PLASTIQUES<br>BIOLOGIE<br>BIOTECHNOLOGIE GENIE BIO DIVERS<br>BIOTECHNOLOGIE SANTE DIVERS<br>ERGONOMIE<br>FORMATION PROFESSIONNELLE (SES)                                                                                                    | Choisir Valider Annuler | 0.0        |  |  |  |  |  |  |  |
|                                                                                  | MODULE<br>NUTRITION ET ALIMENTATION<br>SCIENCES ET TECHNIQUES MEDICO-SOCIALES<br>SCIENCES MEDICO-SOCIALES<br>SCIENCES MEDICO-SOCIALES<br>SCIENCES PHYSIQUES ET CHIMIQUES<br>TECHNIQUES PROFESSIONNELLES<br>TECHNIQUES PROFESSIONNELLES<br>TECHNIQUES PROFESSIONNELLE |                         | GES        |  |  |  |  |  |  |  |

En cas de manque d'une matière ETP dans la liste déroulante, vous devrez en faire la demande au PAPP comme indiqué dans la page précédente.

Sélectionnez ensuite la modalité d'élection de la matière, si vous le souhaitez l'horaire prévu et cliquez sur « Valider » :

| Accueil                                                                                      | Aide          | Guide       | Edition   | Quoi de neuf    | Inform   | nations Pratiques                                                                                         |            |
|----------------------------------------------------------------------------------------------|---------------|-------------|-----------|-----------------|----------|----------------------------------------------------------------------------------------------------|------------|
| Consultation                                                                                 | <b>Matièr</b> | es ETP      |           |                 |          |                                                                                                    |            |
| Profilage                                                                                    | Sélectionn    | er le MEF : | 2NDPRO AC | C.SOINS-SERV.PE | ERS. 2ND |                                                                                                    |            |
| 5 Formations                                                                                 | Matières      | ETP :       |           |                 |          | Modalité d'élection :                                                                                     | Horaires : |
| <ul> <li>Formations</li> <li>d'origine</li> <li>Matières ETP</li> <li>Circuits de</li> </ul> | NUTRITIC      | ON ET ALIME | ENTATION  | ~               | •        | Choisir<br>MATIERE ENSEIGNEE EN TRONC COMMUN<br>MATIERE ENSEIGNEE OPTION FACULTATIVE<br>MESURE SPECIFIQUE | 0.0        |
| Echanges                                                                                     |               |             |           |                 |          | AJOUT ACADEMIQUE AU PROGRAMME<br>ENSEIGNEMENT RELIGIEUX                                                   |            |

Une fois toutes les matières créées pour ce MEF n'oubliez pas de cliquer sur « Exporter ETP vers STSWEB » avant de passer au MEF suivant.

Répétez ces opérations de création/suppression/validation/export pour chaque MEF de formation professionnelle.